## Poročanje REK-1 obrazca za popravek »starega« polja BO6 za izplačila od 1.1. do 31.3.2018 (program Plače in Potni nalogi)

Delodajalci morajo v aprilu, najkasneje do 30.4.2018 oddati iREK obrazec z navedbo vrste dohodka 1190 – Dohodek iz DR, ki se ne všteva v davčno osnovo, za izplačila v obdobju od 1.1. do 31.3.2018, za primere ko so poročali »staro« polje B06. Popravek se poroča ločeno za posamezna izplačila.

Popravke se poroča torej za OBDOBJA od 1.1.2018 dalje (plača in potni nalogi za mesec januar in februar). Za mesec marec, izplačano aprila, ste verjetno oddali že pravilno. Če ne, je potrebno popravke poročati tudi za marec.

Za namen poročanja popravka iREK obrazca potrebujete verzijo programa PLAČE, PLAČE-KADROVSKA, POTNI NALOGI datuma 20.4.2018 ali novejšo.

V meniju **4.D.3 lzpis obrazcev iz shranjenih plač** obvezno označite »**Obrazec REK1**« in **»analitični del REK1**«. Nižje na tej maski najdete polje »**Datum shranitve plač (F1)**« kjer vpišete datum ažuriranja plače, za katero želite poročati popravek. Preko tipke F1 vam program prikaže datume ažuriranja in ga samo izberete. Po vpisu oziroma potrditvi datuma ažuriranja, bo program **samodejno prilagodil ostala polja, ki so pomembna za poročanje REK-1 obrazca**. Posebnost za dotično poročanje je polje desno od Datuma shranitve in sicer »**Rek1 VD-1190 za poročanje iRek B06**«. Obvezno ga označite. Od tu naprej sledi klasičen postopek oddaje REK obrazca, kot pri rednem poročanju.

| 🔚 Izpis prispevkov, obrazcev, kumulative iz shranjenih plač (4.D.3) — 🗌                                                                                                    |                                                                                                    |              |                                                                                                    |           |         |        | $\times$ |  |  |
|----------------------------------------------------------------------------------------------------|----------------------------------------------------------------------------------------------------|--------------|----------------------------------------------------------------------------------------------------|-----------|---------|--------|----------|--|--|
| Izbira obrazcev Datumi skupnih obrazcev                                                                                                    |                                                                                                    |              |                                                                                                    |           |         |        |          |  |  |
| Izbira obrazcev Datumi skupnih ob   Izpis kumulative c.   Seznam davkov in prispevkov Obrazec REK1 a   Davek na bruto O   Obrazec 1A st   Obrazec 1-Zap/M O   Obrazec 2AP-STRU/L Poročilo za ODPZ, dobo s pove   Obrazec 2AP-STRU/L Poročilo za ODPZ, dobo s pove   Obrazec za nerezidente Zaporedna štev. izplačila za meset   Datum izpisa obrazcev Mesec.Leto obračuna   Datum izplačila Datum plač. davka in prisp.   Naziv obračuna Datum shranitve plač (F1)   Obrazci za obdobje od Tip davčnega zavezanca   Izpis za katere delavce Za stroškovno mesto   Razen za strošk. mesto Za katere delavca | c 1<br>2.2018<br>2.2018<br>2.2018<br>2.2018<br>09.03.2018<br>09.03 | Vrsta izpisa | kalnik/ekran<br>datoteko po e-pošti<br>a 1-Zap/M, Obr-Pl<br>zplačilo<br>izplačilo<br>delnega plačila<br>podatki za M4)<br>dohodkov (Rek1-010a)<br>nam prispev. na kumulativi<br>sp. ločeno po vseh vrstah<br>sp. obračunani in za plačilo<br>EUR (obdobje pred 01.2007<br>nanc. iz Euro-skladov (nam<br>90 za poročanje iRek B06)<br>(povprečenje dohodk<br>v<br>v<br>v<br>v<br>v<br>v<br>v<br>v | 1<br>2080 |         |        |          |  |  |
|                                                                                                    |                                                                                                    |              |                                                                                                    |           |         |        |          |  |  |
| 😓 F5 Izpis obrazcev in XML datotek                                                                                                    |                                                                                                    |              | V F9 Izpis obr                                                                                                    | azcev     | 0 Esc P | rekini |          |  |  |

Torej se ne oddaja nobenih »storno« ali »popravkov« predhodno oddanih REK obrazcev, ampak se poroča nov, dodaten REK za VD-1190, kjer se na isti REK zapiše v minus »staro« polje B06, v plus pa za enako vrednost »nova« polja sklopa »B«.

| Dodatni podatki - Dohodki iz zaposlitve |                                                       | Število ur | Znesek |
|-----------------------------------------|-------------------------------------------------------|------------|--------|
| B01                                     | Plača                                                 | 0,00       | 0,00   |
| B02                                     | Nadomestilo plače                                     | 0,00       | 0,00   |
| B03                                     | Nadomestilo plače po predpisih PIZ                    | 0,00       | 0,00   |
| B04                                     | Povračilo stroškov do uredbe vlade - prehrana         |            | 0,00   |
| B05                                     | Povračilo stroškov do uredbe vlade - prevoz           |            | 0,00   |
| B06                                     | Povračilo stroškov - službena pot - prehrana          |            | -22,20 |
| B06a                                    | Povračilo stroškov - službena pot - prevoz            |            | 22,20  |
| B06b                                    | Povračilo stroškov - službena pot - nočitev           |            | 0,00   |
| B07                                     | Povračilo stroškov do uredbe vlade - terenski dodatek |            | 0.00   |

**Primer**: pri plači za mesec februar je imelo vseh 30 zaposlenih izplačan dodatek za prehrano in prevoz. Šest izmed njih je imelo izplačano tudi kilometrino, eden med njimi pa še dnevnice. V popravek Rek obrazca se bo poročalo samo šest analitičnih obrazcev. Prehrana se je poročala pod polje »B04« in se ne spreminja. Prevoz se je poročal pod polje »B05« in se ne spreminja. Dnevnice so se poročale pod »B06« in ostajajo na »B06«, kar pomeni da se ne spreminja. Kilometrina se je poročala pod »B06«, po novi definiciji pa se poroča pod »B06a Povračilo stroškov prevoza do višine, določene z uredbo vlade – službene poti«.

**POTNI NALOGI**: V programu Potni nalogi se poročanje REK obrazca **nahaja v meniju 2.R.** V meniju 5.1 na zavihku 2. Parametri programa **morate imeti izbrane definicije za iREK**. Nato v **meniju 2.R** preko gumba »**Nastavi iRek za stare naloge**« na novo definirati poročanje. Sledi poročanje popravkov. **Pravilno vpišete polja kot pri rednem poročanju**, dodatno vklopite kljukico pri »**Rek1 VD-1190 za pravilno poročanje iRek B06**«.

| 🕌 REK obrazci (2.R)                       |                      | _  |                   | _ | 🗖 🗖                          |  |  |
|-------------------------------------------|----------------------|----|-------------------|---|------------------------------|--|--|
| Datum izpisa obrazcev                     | 20.04.2018           |    |                   |   | Nastavi iRek za stare naloge |  |  |
| Mesec.Leto obračuna                       | 2.2018               |    |                   |   |                              |  |  |
| Datum izplačila na obrazcu                | 16.03.2018           |    |                   |   |                              |  |  |
| Datum plačila od                          | 16.03.2018           | do | 16.03.2018        |   |                              |  |  |
| Tip davčnega zavezanca                    | 1 - Pravna seba (PO) |    |                   | • |                              |  |  |
| Za katere delavce (F1)                    |                      |    |                   |   |                              |  |  |
| Zap. štev. izplačila za mesec             | 1                    |    |                   |   |                              |  |  |
| Za stroškovno mesto                       | (0) ???              |    |                   | 1 |                              |  |  |
| Razen za strošk. mesto                    | (0) ???              |    |                   | 1 |                              |  |  |
| Rek1 VD-1190 za pravilno poročanje iRek B | 06 🗸                 |    |                   |   |                              |  |  |
| _Vrsta izpisa                             |                      |    |                   |   |                              |  |  |
| Izpis obrazcev, shranim REK.PRE           |                      |    |                   |   |                              |  |  |
| C PDF datoteka in REK.PRE po e-pošti      |                      |    |                   |   |                              |  |  |
| 😓 F5 Izpis obrazcev                       | in XML datotek       |    | F9 Izpis obrazcev |   | Esc Prekini                  |  |  |

Če boste imeli kakršne koli težave, nas lahko pokličete in pomagali vam bomo.